## Addendum

This addendum explain where the descriptions will differ from those in the Operating Instructions. (Some differences may not exist on certain models.)

Windows 10 indicates Windows 10 pre-installed model. / Windows 7 indicates Windows 7 pre-installed model.

#### First-time Operation

Follow the on-screen instructions.

### CAUTION

 Do not use the following words and characters for user name: CON, PRN, AUX, CLOCK\$, NUL, COM1 to COM9, LPT1 to LPT9, LPT, &, space, Windows 7 @.

Windows 10 Restart the computer after "Setup Windows".

- ① Select **G** (Start).
- Select (Power) [Restart].
- A portion of the Panasonic PC Settings Utility functions will be enabled after the computer restarts.

### Windows 10 Update the on-screen manual

① Select (Start) - [Panasonic] - [Manual Selector].

Alternatively select E (All apps) - [Panasonic] - [Manual Selector] in the tablet mode.

- ② Select [Check Update].
- ③ Follow the on-screen instructions.

### Refer to the computer's Reference Manual.

## Windows 7 Create a Recovery Disc

The recovery disc for Windows 10 cannot be created via the "Recovery Disc Creation Utility" procedure in the Reference Manual.

To create a recovery disc for Windows 10, visit the following URL and then download data. http://pc-dl.panasonic.co.jp/itn/support/recv/

### Specifications

| Base OS                    | Windows 10 Pro 64-bit                                                                                                    |
|----------------------------|----------------------------------------------------------------------------------------------------|
| Installed OS <sup>*1</sup> | Windows 10 Windows 10 Pro 64-bit<br>Windows 7 Windows 7 Professional 32-bit Service Pack 1 (downgraded<br>to Windows 7) <sup>2</sup> / Windows 7 Professional 64-bit Service Pack 1 (down-<br>graded to Windows 7) <sup>2</sup> |

<sup>1</sup> Operations of this computer are not guaranteed except for the pre-installed OS and the OS which is installed by using the disk recovery.

<sup>2</sup> This system is preinstalled with Windows 7 Professional software and also comes with a license for Windows 10 Pro software. You may only use one version of the Windows software at a time.

#### ESPAÑOL

# Apéndice

Este apéndice señala el caso en que las especificaciones del ordenador difieran de las descritas en las instrucciones de funcionamiento. (Es posible que no existan algunas diferencias en determinados modelos.)

(Windows 10) indica que el modelo preinstalado es Windows 10. / (Windows 7) indica que el modelo preinstalado es Windows 7.

### Primer encendido

Siga las instrucciones que aparezcan en la pantalla.

### PRECAUCIÓN

 No utilice las siguientes palabras y caracteres para el nombre de usuario: CON, PRN, AUX, CLOCK\$, NUL, de COM1 a COM9, de LPT1 a LPT9, LPT, &, espacio,
 Windows 7 @.

Windows 10 Reinicie el equipo después de "Configurar Windows".

- ① Seleccione **(Inicio)**.
- ② Seleccione 🕐 (Inicio/Apagado) [Reiniciar].

• Una parte de las funciones de la Panasonic PC Settings Utility se activará después de reiniciar el ordenador.

### Windows 10 Actualice el manual en pantalla

- Seleccione (Inicio) [Panasonic] [Manual Selector].
  Como alternativa, seleccione (Todas las aplicaciones) [Panasonic] [Manual Selector] en el modo de tableta.
- Seleccione [Check Update].
- ③ Siga las instrucciones que aparezcan en la pantalla.

### Consulte el Reference Manual del ordenador.

### Windows 7 Crear un disco de recuperación

El disco de recuperación para Windows 10 no puede crearse con el procedimiento "Recovery Disc Creation Utility" del Reference Manual.

Para crear un disco de recuperación para Windows 10, visite la siguiente URL y, a continuación, descargue los datos.

http://pc-dl.panasonic.co.jp/itn/support/recv/

### Especificaciones

| Sistema operati-<br>vo base                    | Windows 10 Pro 64-bit                                                                                                    |
|------------------------------------------------|----------------------------------------------------------------------------------------------------|
| Sistema operati-<br>vo instalado <sup>*1</sup> | Windows 10 Windows 10 Pro 64-bit<br>Windows 7 Windows 7 Professional 32-bit Service Pack 1 (degradado<br>a Windows 7) <sup>2</sup> / Windows 7 Professional 64-bit Service Pack 1 (de-<br>gradado a Windows 7) <sup>2</sup> |

<sup>\*1</sup> Solo se garantiza el funcionamiento de este ordenador con el sistema operativo preinstalado y el sistema operativo instalado a través de la recuperación del disco.

<sup>2</sup> Este sistema ha sido preinstalado con el software de Windows 7 Professional y también dispone de licencia para el software de Windows 10 Pro. No puede utilizar las dos versiones del software de Windows a la vez.

#### FRANÇAIS

# <u>Addenda</u>

Cet addenda indique un cas dans lequel les caractéristiques techniques de l'ordinateur diffèrent des Instructions d'utilisation. (Il est possible que certaines différences n'existent pas sur certains modèles.)

Windows 10 indique un modèle avec Windows 10 pré-installé. / Windows 7 indique un modèle avec Windows 7 pré-installé.

### Première utilisation

Suivez les instructions à l'écran.

### ATTENTION

 N'utilisez pas les mots et caractères suivants comme nom d'utilisateur : CON, PRN, AUX, CLOCK\$, NUL, COM1 à COM9, LPT1 à LPT9, LPT, &, space, Windows 7 @.

Windows 10 Redémarrez l'ordinateur après "Configurez Windows".

- ① Sélectionnez **(**Démarrer).
- Sélectionnez (Marche/Arrêt) [Redémarrer].
- Une partie des fonctions de Panasonic PC Settings Utility seront activées après le redémarrage de l'ordinateur.

## Windows 10 Mise à jour du manuel à l'écran

- Sélectionnez (Démarrer) [Panasonic] [Manual Selector]. Autrement, sélectionnez (Toutes les applications) - [Panasonic] - [Manual Selector] en mode tablette.
- Sélectionnez [Rechercher Màj].
- ③ Suivez les instructions à l'écran.

### Reportez-vous au Manuel de référence.

## Windows 7 Créez un disque de récupération

Le disque de récupération pour Windows 10 ne peut pas être créé via la procédure "Recovery Disc Creation Utility" dans le Manuel de référence.

Pour créer un disque de récupération pour Windows 10 , visitez l'URL suivante puis téléchargez les données.

http://pc-dl.panasonic.co.jp/itn/support/recv/

## Spécifications

| Système d'exploi-<br>tation de base               | Windows 10 Pro 64-bit                                                                                                    |
|---------------------------------------------------|----------------------------------------------------------------------------------------------------|
| Système d'exploi-<br>tation installé <sup>1</sup> | Windows 10 Windows 10 Pro 64-bit<br>Windows 7 Windows 7 Professional 32-bit Service Pack 1 (rétrogradé<br>à Windows 7) <sup>2</sup> / Windows 7 Professional 64-bit Service Pack 1 (rétro-<br>gradé à Windows 7) <sup>2</sup> |

<sup>1</sup> Le fonctionnement de cet ordinateur n'est pas garanti sauf pour le système d'exploitation pré-installé et le système d'exploitation installé avec la récupération du disque.

<sup>2</sup> Ce système est pré-installé avec le logiciel Windows 7 et est accompagné d'une licence pour le logiciel Windows 10 Pro. Vous ne pouvez utiliser qu'une version de logiciel Windows à la fois.

## <u>Anexo</u>

Este anexo explica os casos em que as descrições diferem das existentes nas Instruções de Operação. (Em determinados modelos podem não existir algumas diferenças.) (Windows 10) indica o modelo pré-instalado do Windows 10. / Windows 7) indica o modelo pré-instalado do Windows 7.

### Primeira Operação

Siga as instruções no ecrã.

## CUIDADO

 Não utilize as seguintes palavras em nome de usuário: CON, PRN, AUX, CLOCK\$, NUL, COM1 a COM9, LPT1 a LPT9, LPT, &, espaço, Windows 7 @.

Windows 10 Reinicie o computador depois de "Instale o Windows".

- ① Selecione < (Iniciar).
- Selecione (Liga/Desligar) [Reiniciar].
- Uma parte das funções de Panasonic PC Settings Utility será ativada depois do computador reiniciar.

## Windows 10 Atualizar no manual da tela

- Selecione (Iniciar) [Panasonic] [Manual Selector].
  Alternativamente, selecione (Todos os aplicativos) [Panasonic] [Manual Selector] no modo do tablet.
- ② Selecione [Check Update].
- ③ Siga as instruções no ecrã.

## Consulte a Reference Manual do computador.

## Windows 7 Crie o disco de recuperação

O disco de recuperação para o Windows 10 não pode ser criado através do procedimento "Recovery Disc Creation Utility" no Reference Manual.

Para criar um disco de recuperação para o Windows 10, visite o seguinte URL e faça o download dos dados.

http://pc-dl.panasonic.co.jp/itn/support/recv/

## Especificações

| SO Base                    | Windows 10 Pro 64-bit                                                                                                    |
|----------------------------|----------------------------------------------------------------------------------------------------|
| SO instalado <sup>*1</sup> | Windows 10 Windows 10 Pro 64-bit<br>Windows 7 Windows 7 Professional 32-bit Service Pack 1 (downgra-<br>de para Windows 7) <sup>*2</sup> / Windows 7 Professional 64-bit Service Pack 1<br>(downgrade para Windows 7) <sup>*2</sup> |

\*1 As operações deste computador não são garantidas, exceto pelo SO pré-instalado e pelo SO instalado através da recuperaçãodo disco rígido.

<sup>2</sup> Este sistema tem com o Windows 7 Professional pré-instalado e também inclui uma licença para o Windows 10 Pro. Você só pode usar uma versão do Windows ao mesmo tempo.